Инструкция по регистрации ребенка и родителя на платформе «Билет в будущее»

- Перед началом регистрации необходимо иметь ДВА почтовых электронных адреса и обязательно иметь доступ к ним(знать пароль). Один для регистрации ребенка, второй для регистрации родителя/законного представителя.
- При возникновении вопросов звонить по телефону 89910619536 (Антонина Олеговна)

# Зайти на сайт https://bilet.worldskills.ru/ Нажать кнопку «Войти» → «Для родителей и детей»

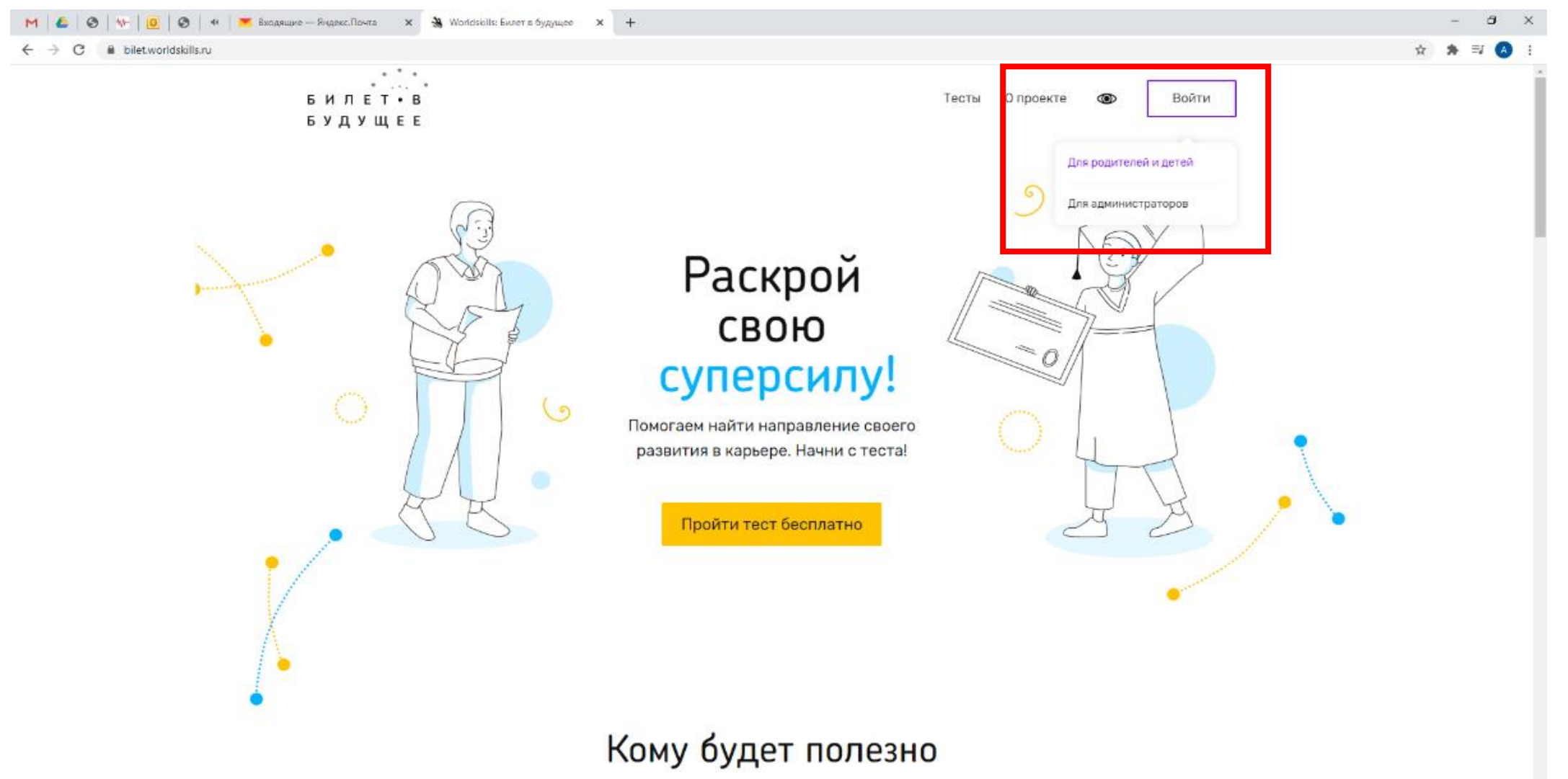

https://profid.worldskills.ru/authorize?response\_type=code8state=http%3A%2F%2Fbilet.worldskills.ru%2F&client\_id=yKQr5hLjvsrCaUsjgkz5W96zoU7aA8KOcg3c160Y

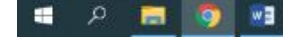

## 3. Открыть вкладку «Регистрация» → заполнить данные → нажать «Зарегистрироваться»

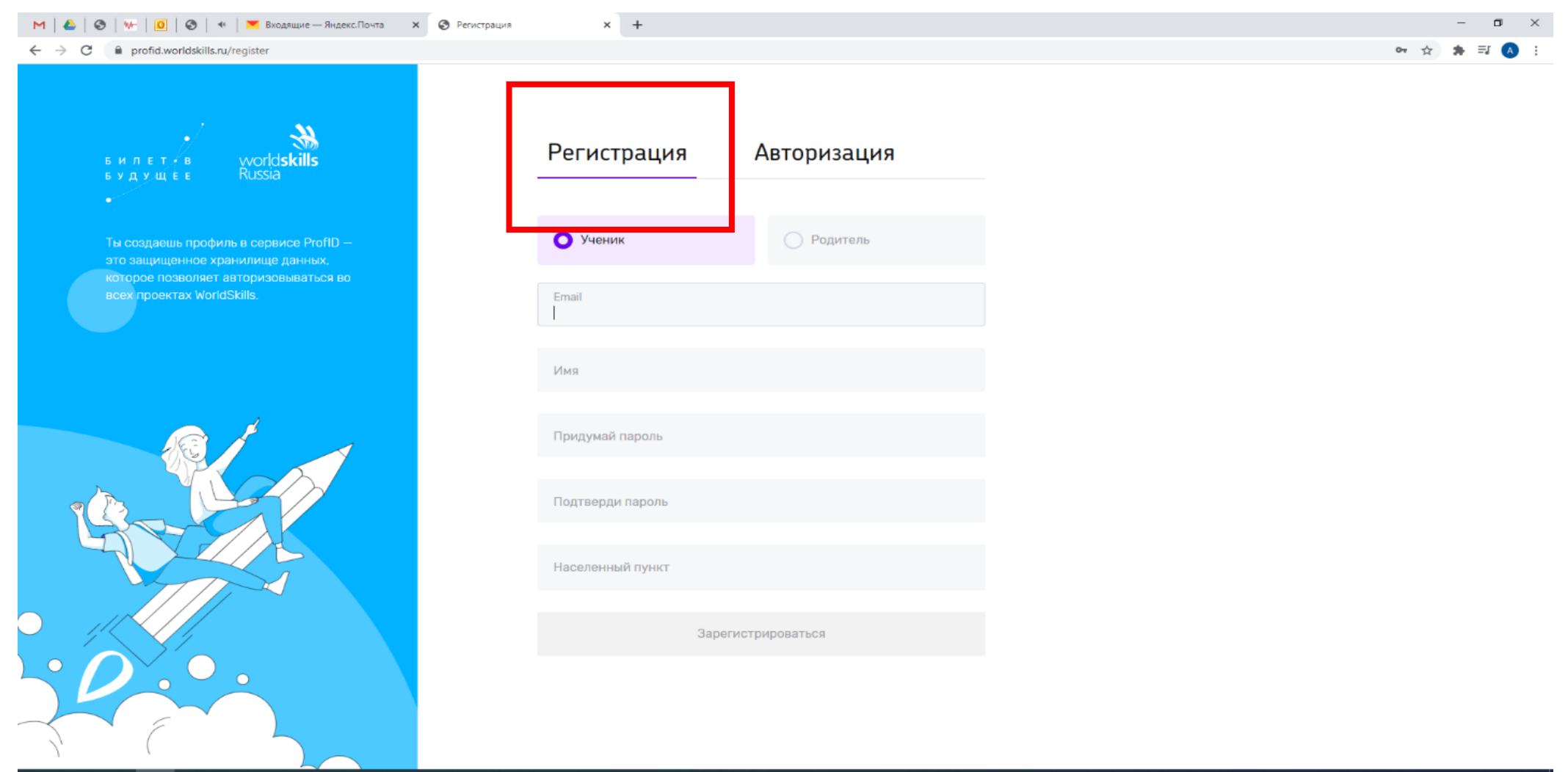

A 🚍 💿 🖬 👘

#### M 🕹 🛇 🗤 I 🖸 🛇 4 M Kata Bxодящие — Яндекс.Почта 🗴 🔇 Регистрация

#### ← → C 🔒 profid.worldskills.ru/register

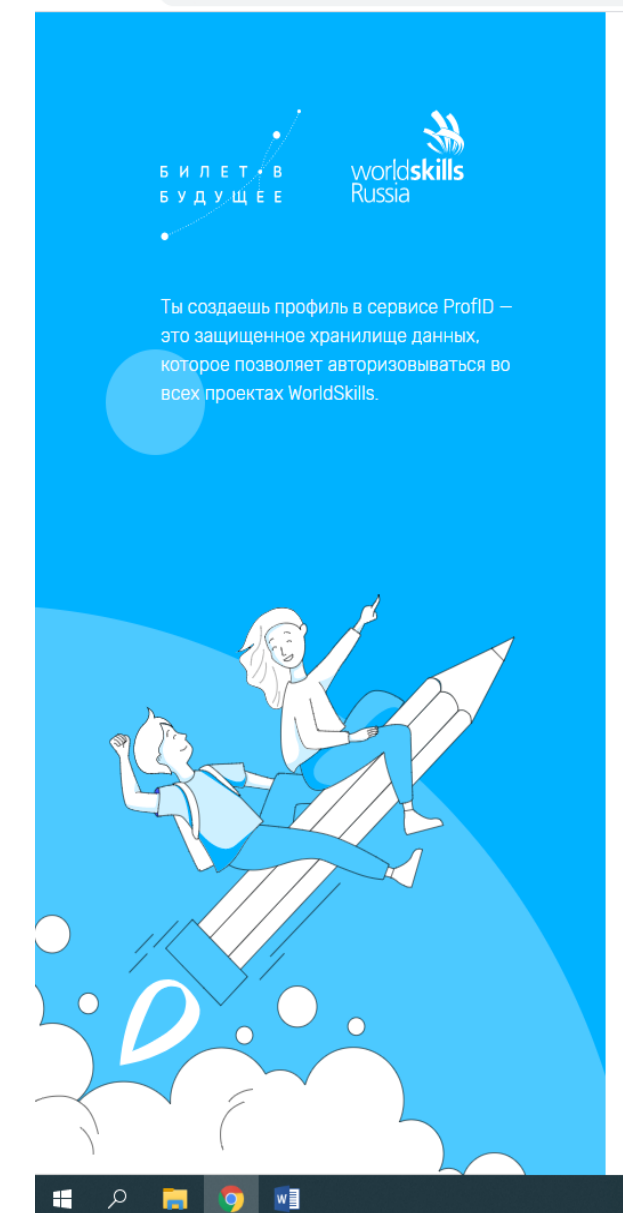

#### Авторизация Регистрация 🔘 Ученик О Родитель Email Имя Артём Придумай пароль ••••• Подтверди пароль ••••• г Сыктывкар Зарегистрироваться

× +

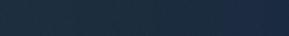

🕶 ☆ 🛊 🗊 🔥 :

へ EP (4)) PYC 14:59 13.10.2020 2

– 0 ×

#### M 🝐 🚳 🐆 🧕 🛠 💌 входящие — Яндекс.Почта 🗴 🔇 Подтверждение аккаунта 🗴 🕂

#### 

#### - □ × • ☆ \$ ⊒ (A) :

ь и л є т. в worldskills ь у д у щ є є Russia Ты создаешь профиль в сервисе ProfID – это защищенное хранилище данных, которое позволяет авторизовываться во всех проектах WorldSkills.

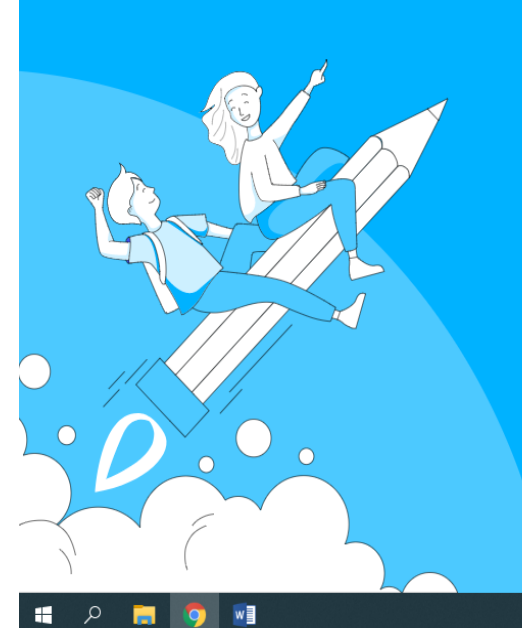

#### Подтверждение аккаунта

Чтобы активировать аккаунт, тебе нужно подтвердить свой email. Мы отправили письмо с подтверждением на адрес ivanovartemandr@yandex.ru. Для подтверждения перейди по ссылке, указанной в письме.

Если письмо не пришло, обратитесь в службу поддержки bilet@worldskills.ru

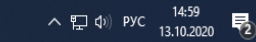

4. Зайти в электронную почту ребёнка → открыть сообщение от отправителя ProfID Worldskills (сообщение может попасть в папку «Спам», «Промоакции» и т.д.)→нажать кнопку «Перейти»

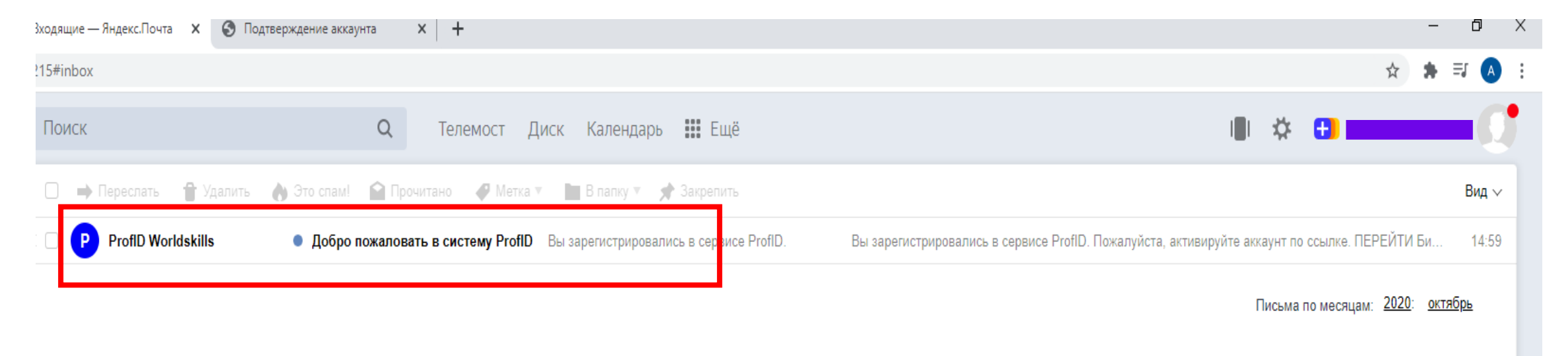

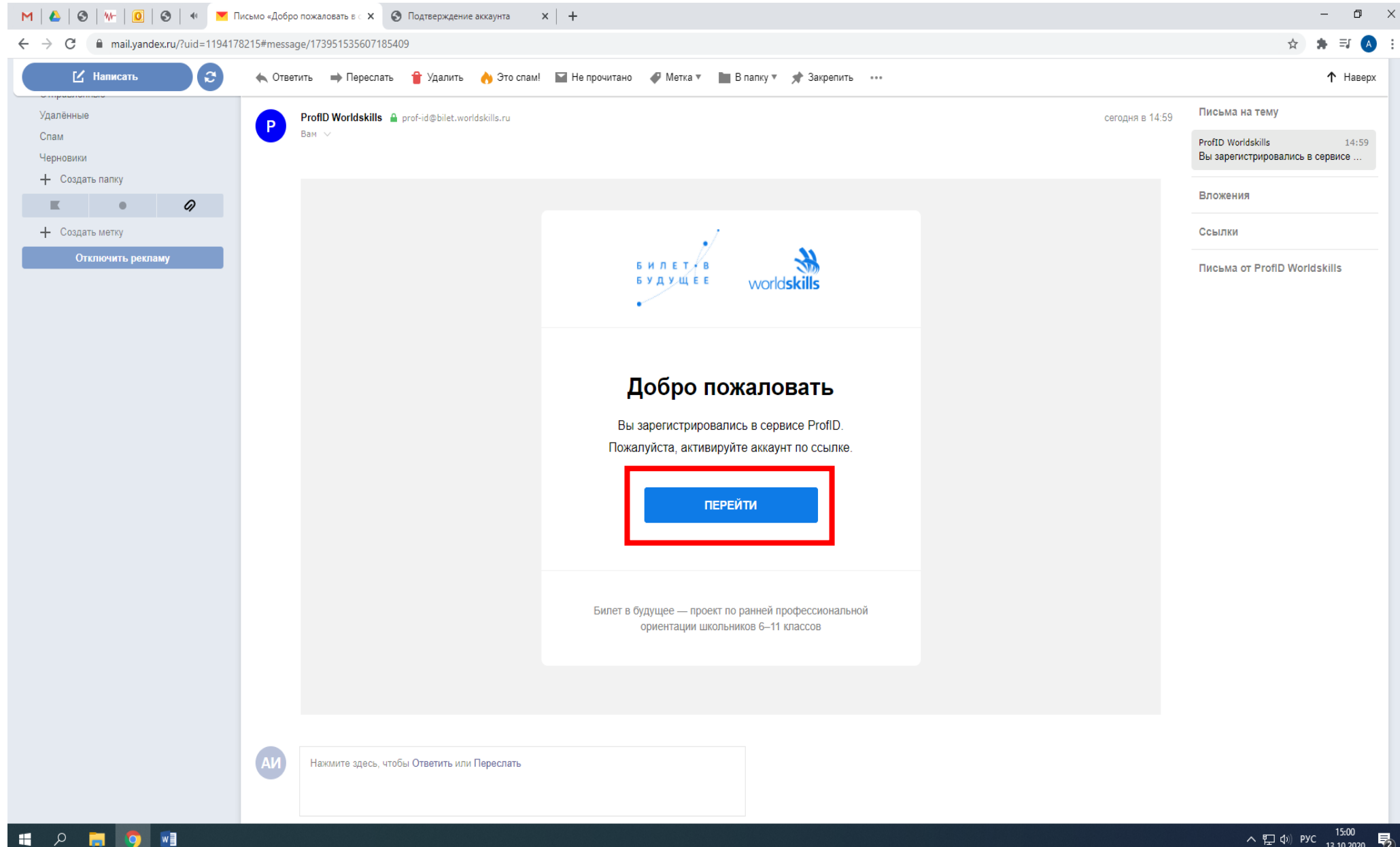

#### 5. Нажать кнопку «Пройди тест» → «Перейти к тестам»

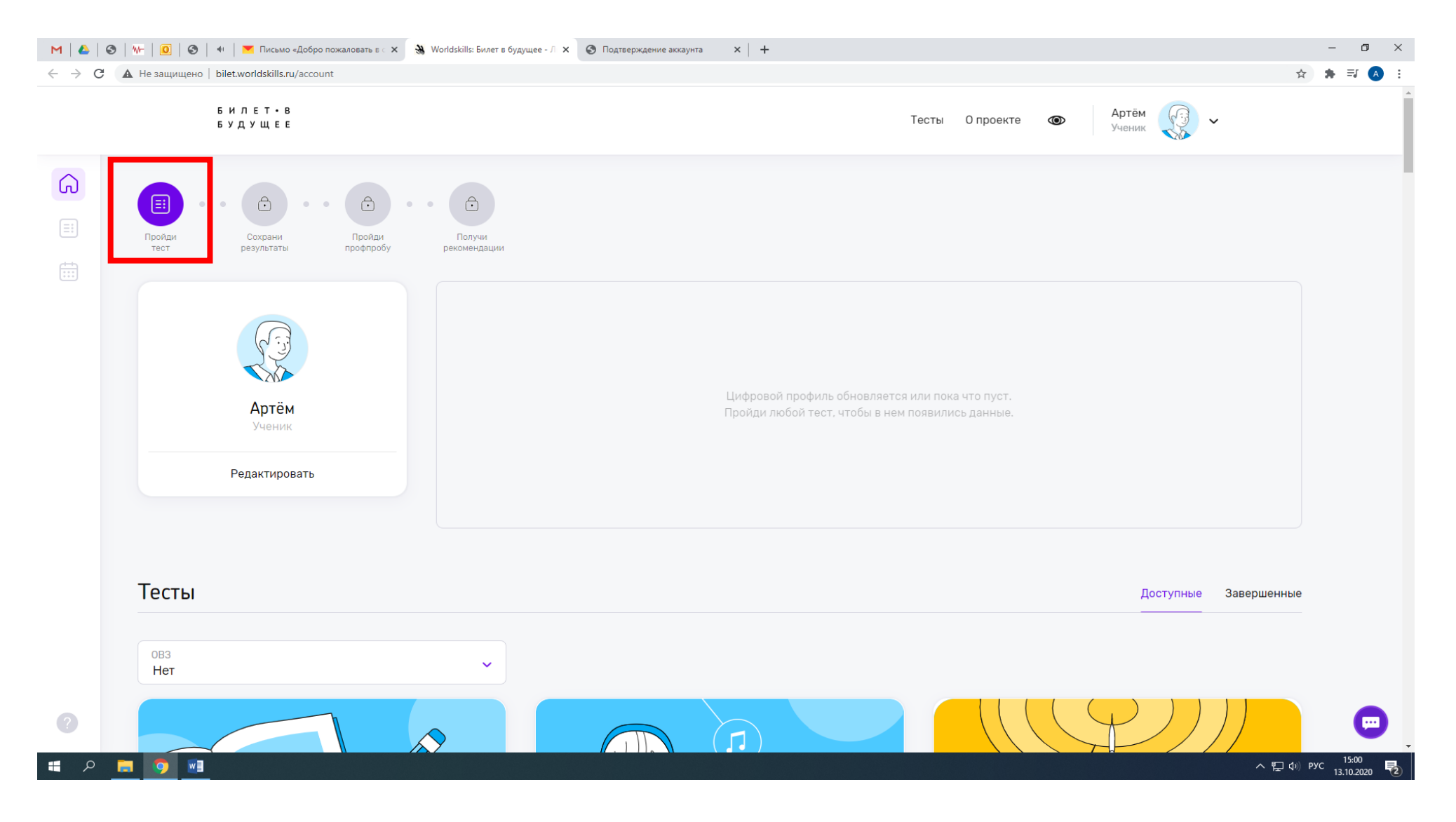

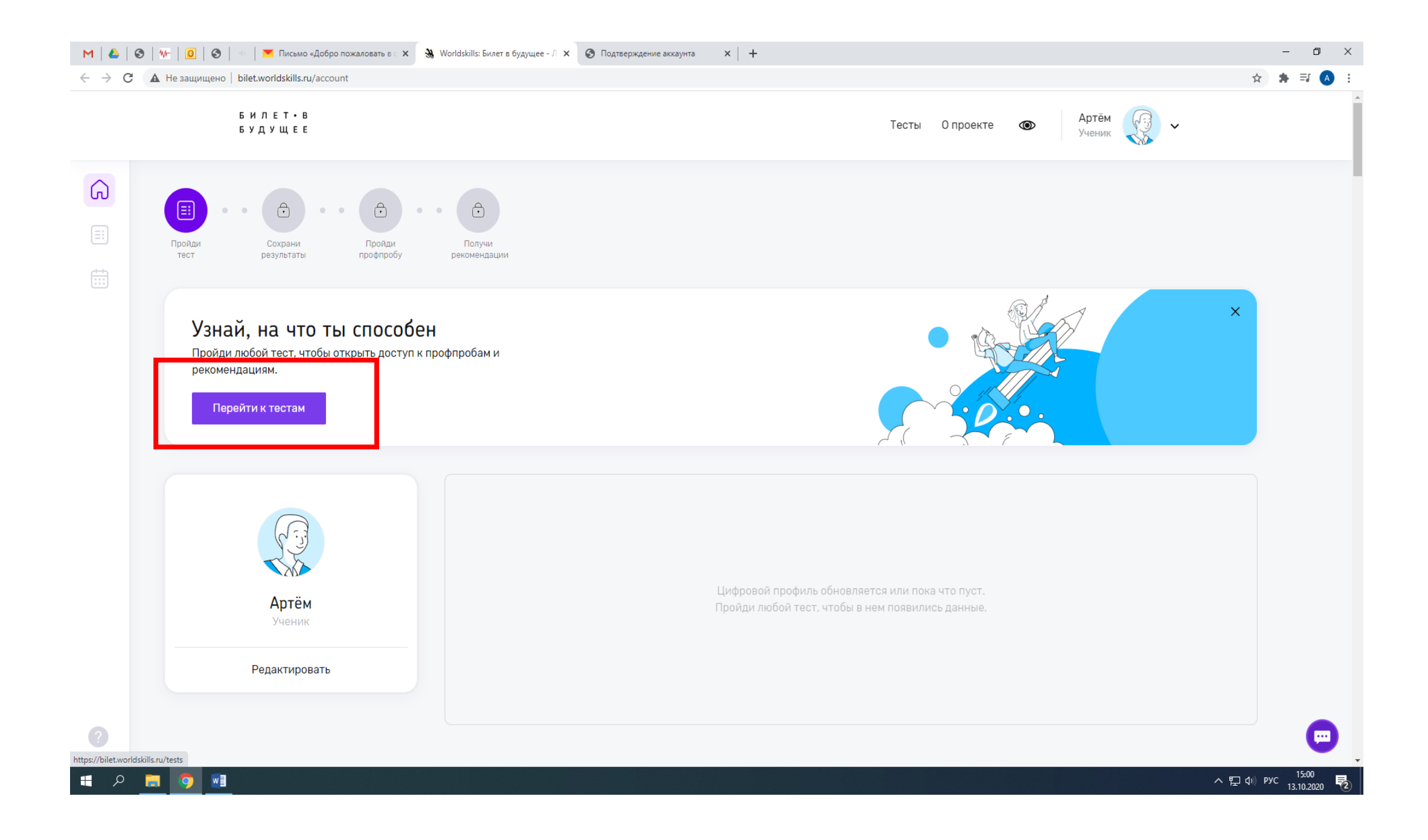

## 6. Выбрать любой из тестов → «Пройти тест» →

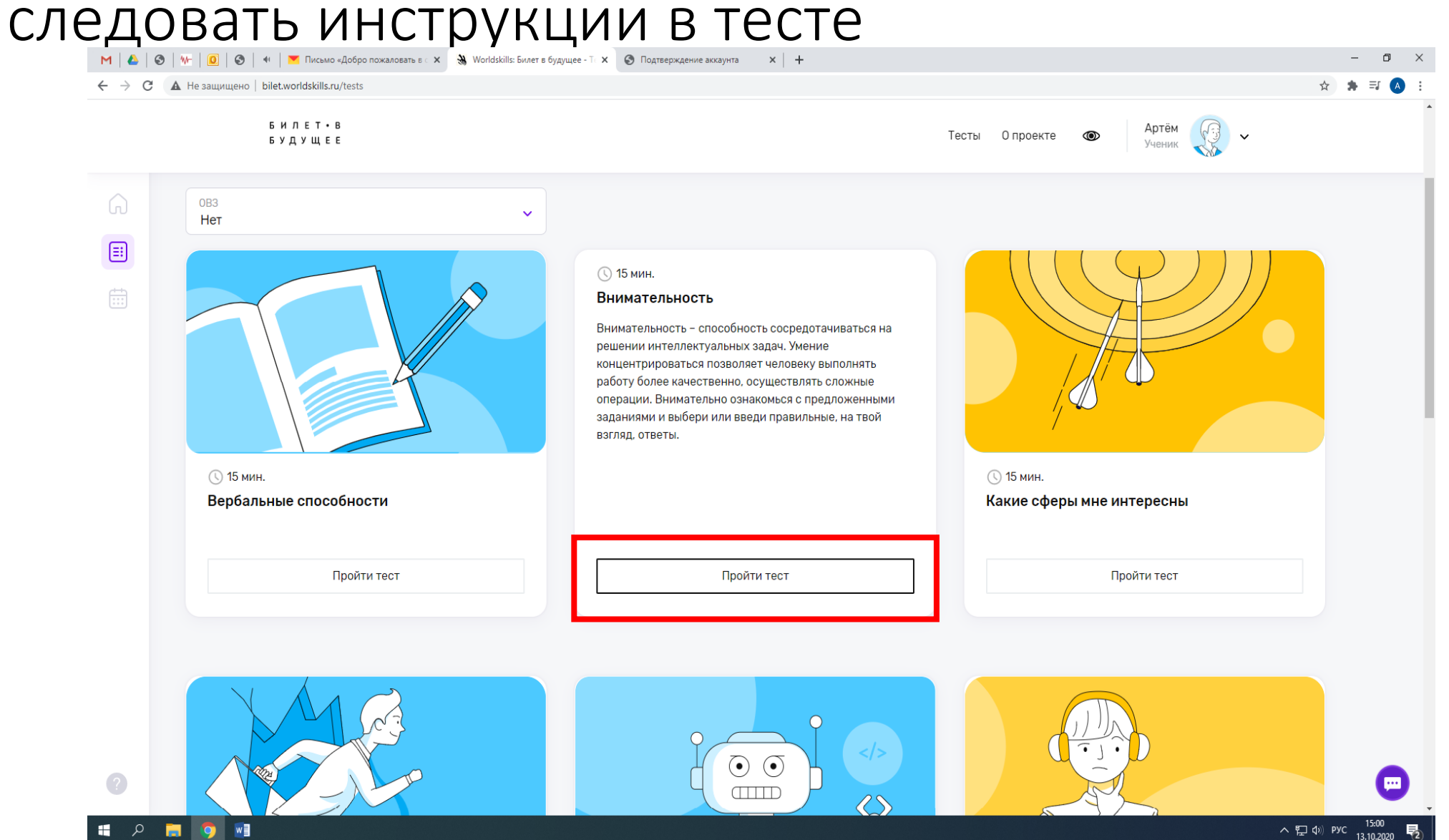

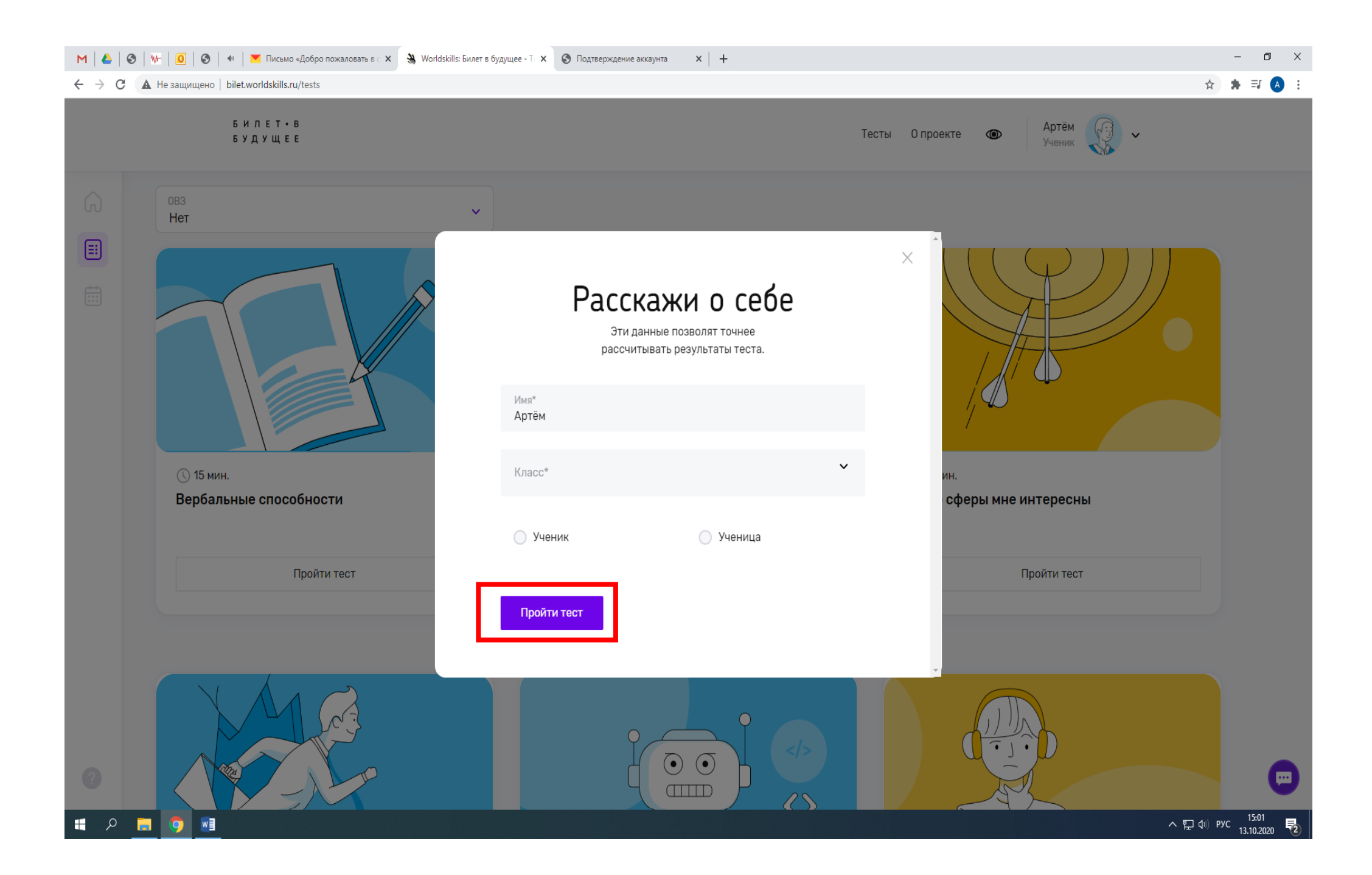

### 7. Завершить тест

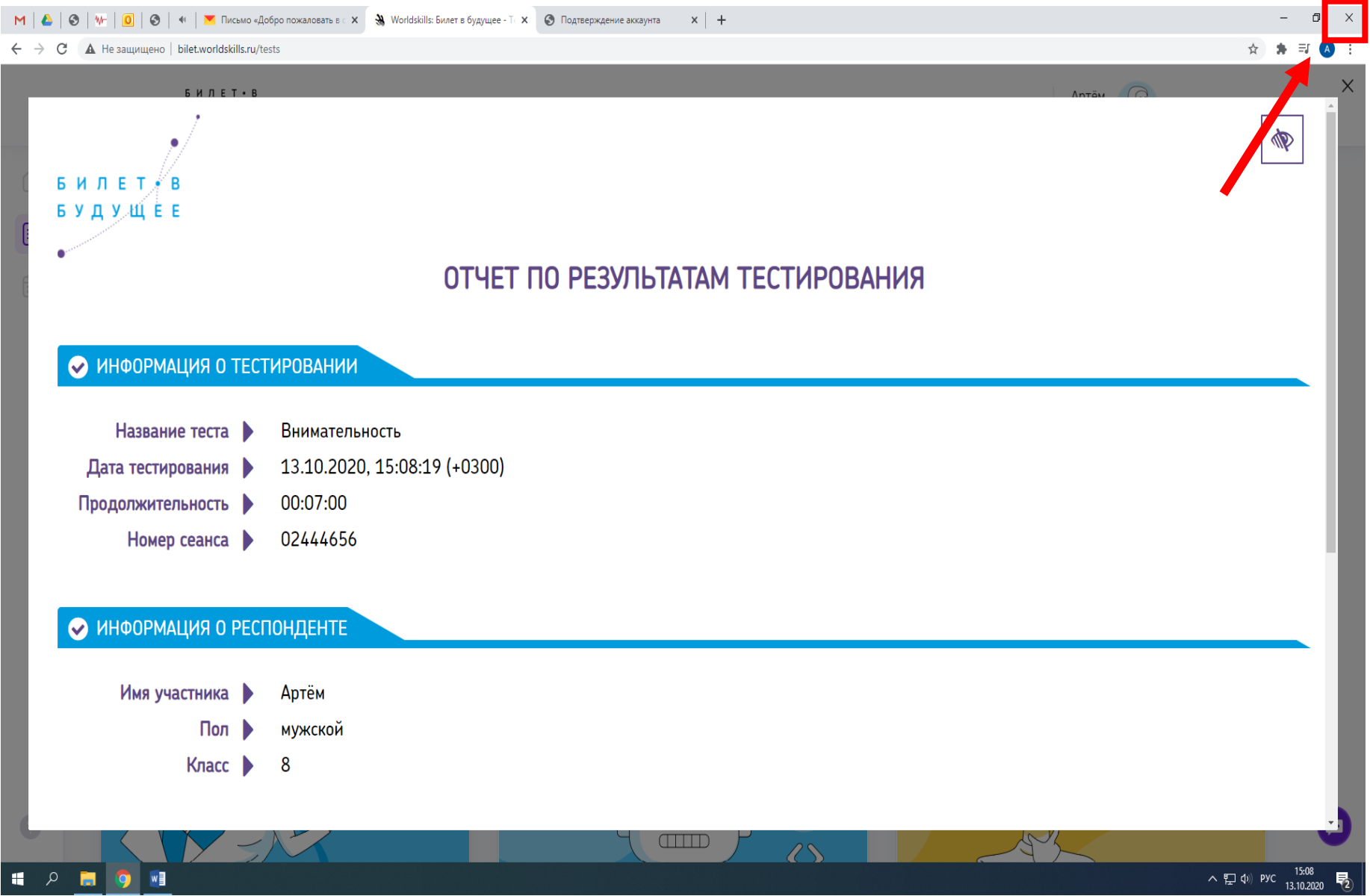

# 8. Нажать кнопку «Пройди профпробу» → «Посмотреть профпробы»

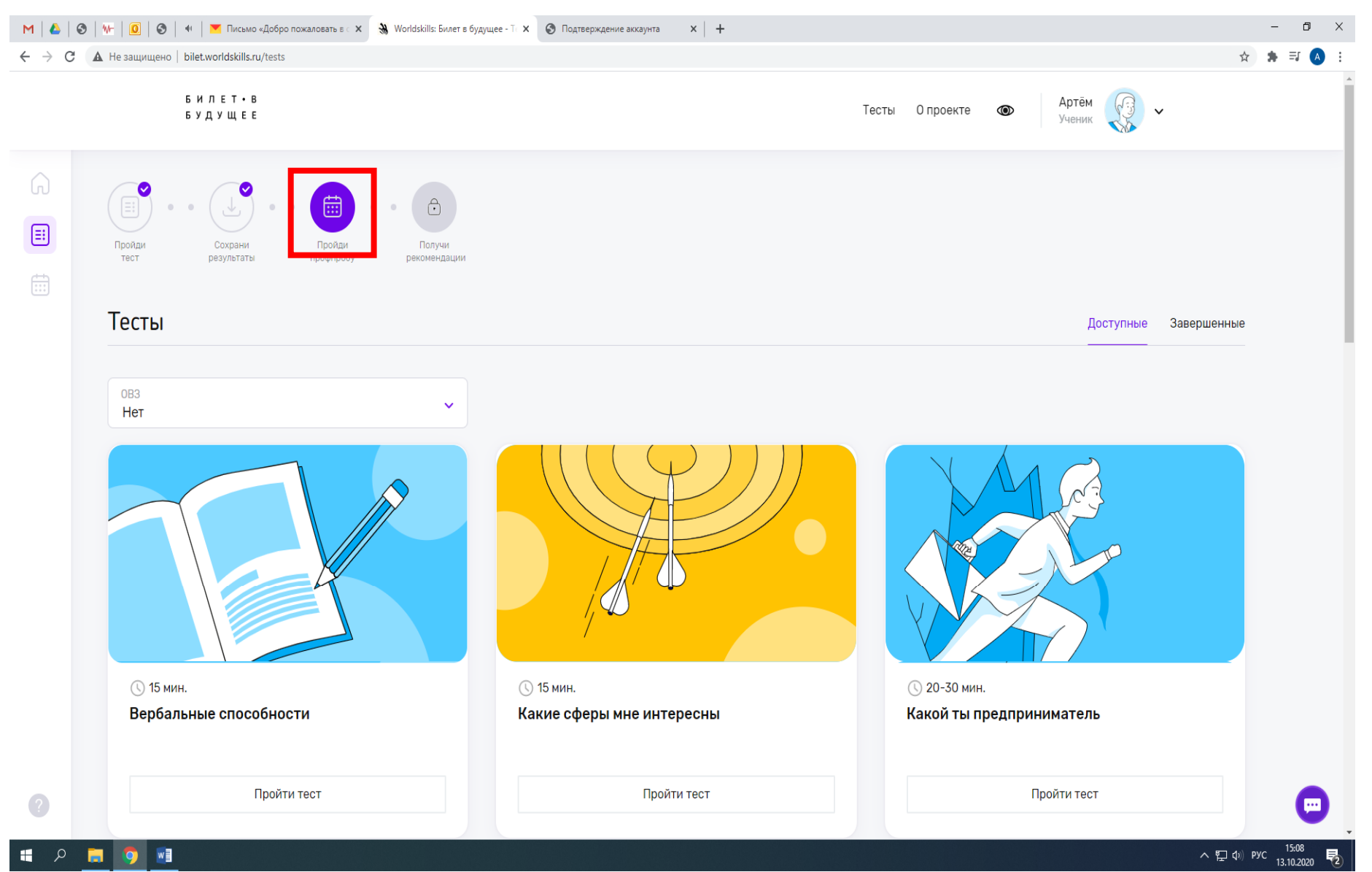

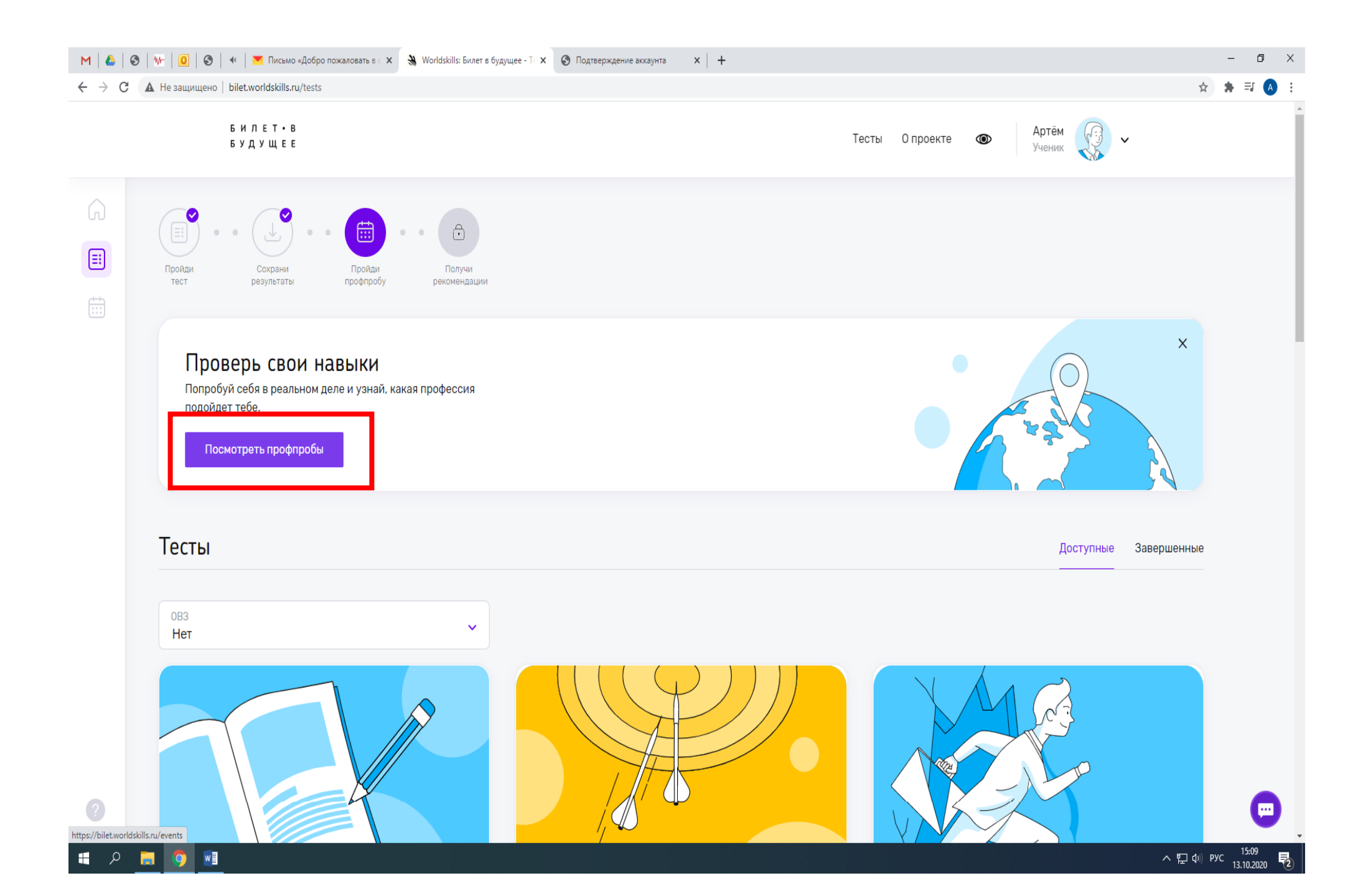

# 9. Выбрать необходимую профпробу (обратить внимание на адрес, дату и время) → нажать «Записаться»

| M   ▲   ⊗<br>← → C | №   🧕   🚱   🔲   🎽 Письмо «Добро пожаловать в с 🗙 🛞 Worldskills: Билет в будущее - М 🗙 📀 Подтверждение аккаунта | ×   +                                                                                                    |   |
|--------------------|----------------------------------------------------------------------------------------------------|----------------------------------------------------------------------------------------------------|---|
|                    | БИЛЕТ•В<br>БУДУЩЕЕ                                                                                             | Тесты О проекте 💿 Артём<br>Ученик Ученик                                                                    |   |
|                    | Записаться Подробности                                                                                         | Записаться Подробности                                                                                      |   |
|                    | Для продвинутых 8 - 11 класс Офлайн<br>Плотницкое дело                                                         | Для продвинутых 6 - 11 класс Офлайн<br>Профессиональная проба "Сухое строительство и штукатурные работы"    |   |
|                    | <ul> <li>27 октября Р г.Печора у. Социалистич</li> <li>Записаться Подробности</li> </ul>                       | <ul> <li>27 октября Р г.Сыктывкар, ул.Катаева</li> <li>Записаться По робности</li> </ul>                    |   |
|                    | Для продвинутых 8 - 11 класс Офлайн<br>Плотницкое дело                                                         | Для продвинутых 6-11 класс Офлайн<br>Профессиональная проба "Ремонт и обслуживание легковых<br>автомобилей" |   |
|                    | 런 28 октября 🛛 Р г.Печора у. Социалистич                                                                       | 🗂 28 октября 🛛 Ф. г.Сыктывкар, ул.Старовс                                                                   |   |
| 0                  | Записаться Подробности                                                                                         | Записаться Подробности                                                                                      | • |

### 10. В появившемся окне скопировать ссылку(желательно вставить в блокнот или Word, чтобы не потерять)→закрыть маленькое «окно»

| M 🙆 🥸 🗤 I 🔟 V M I Tucьмо «Добро пожаловать в с x 🚷 Worldskills: Билет в будущее - N x 🔇 Подтверждение аккаунта x 🕂 |                                                                                        |                                                                                                    | -     | o × |
|----------------------------------------------------------------------------------------------------|----------------------------------------------------------------------------------------|----------------------------------------------------------------------------------------------------|-------|-----|
| $\leftrightarrow$ $\rightarrow$ C $\blacktriangle$                                                                 | Не защищено   bilet.worldskills.ru/events                                              |                                                                                                    | ☆ 🛊 🗊 | A : |
|                                                                                                    | БИЛЕТ•В<br>БУДУЩЕЕ                                                                     | Тесты Опроекте 💿 Артём<br>Ученик 🗸 🗸                                                                                                    |       |     |
|                                                                                                    | Записаться Подробности                                                                 | Записаться Подробности                                                                                                    |       |     |
|                                                                                                    | Для продвинутых 8 - 11 класс Офлайн<br>Плотницкое дело                                 | х<br>Подтверждение записи                                                                                                    |       |     |
|                                                                                                    | <ul> <li>27 октября Оппечора у. Социалистич</li> <li>Записаться Подробности</li> </ul> | Для подтверждения записи необходимо разрешение твоего родителя.<br>Попроси его зайти в сервис и подтвердить запись<br>через свой личный кабинет.<br>https://bilet.worldskills.ru/appro ( Ссылка скопирована в буфер обмена) |       |     |
|                                                                                                    | Для продвинутых 8 - 11 класс Офлайн<br>Плотницкое дело                                 | Профессиональная проба "Ремонт и обслуживание легковых автомобилей"                                                                                                    |       |     |
|                                                                                                    | 🛱 28 октября 🛛 오 г.Печора у. Социалистич                                               | 🗁 28 октября 🔍 г.Сыктывкар, ул.Старовс                                                                                                    |       |     |
| ?                                                                                                    | Записаться Подробности                                                                 | Записаться Подробности                                                                                                    |       |     |
|                                                                                                    |                                                                                        |                                                                                                    | 15:10 | b   |

# 11. Если заходите с того же компьютера(телефона), что и ребенок, то необходимо выйти из его аккаунта

|         | БИЛЕТ•В<br>БУДУЩЕЕ                                     | Тесты Опроекте 💿 Артём Ученик                                                                            |
|---------|--------------------------------------------------------|----------------------------------------------------------------------------------------------------|
| G<br>== | Записаться Подробности                                 | Записаться Подробности Настройки                                                                         |
|         |                                                        | Выйти                                                                                                    |
|         | Для продвинутых 8 - 11 класс Офлайн<br>Плотницкое дело | Для продвинутых 6 - 11 класс Офлайн<br>Профессиональная проба "Сухое строительство и штукатурные работы" |
|         | 🗀 27 октября 🛛 🕈 г.Печора у. Социалистич               | 🗀 27 октября 🛛 🛛 г.Сыктывкар, ул.Катаева                                                                 |
|         | Записаться Подробности                                 | Записаться Подробности                                                                                   |
|         |                                                        |                                                                                                    |
|         | Для продвинутых 8 - 11 класс Офлайн                    | Для продвинутых 6 - 11 класс Офлайн                                                                      |
|         | Плотницкое дело                                        | Профессиональная проба "Ремонт и обслуживание легковых<br>автомобилей"                                   |
|         | 🗎 28 октября 🛛 🗣 г.Печора у. Социалистич               | 苗 28 октября 🛛 🕈 г.Сыктывкар, ул.Старовс                                                                 |
| 2       | Записаться Подробности                                 | Записаться Подробности                                                                                   |

### 12. Вставить ссылку в строку браузера

| M   🛆   🧉                                       |                                                                | × + -          | ٥   | ×   |
|-------------------------------------------------|----------------------------------------------------------------|----------------|-----|-----|
| $\  \   \leftarrow \  \   \rightarrow \  \   G$ | https://bilet.worldskills.ru/approve/57138?inviteCode=1F998BC4 |                | * 🔺 | ) : |
|                                                 |                                                                | Почта Картинки | *** | A   |

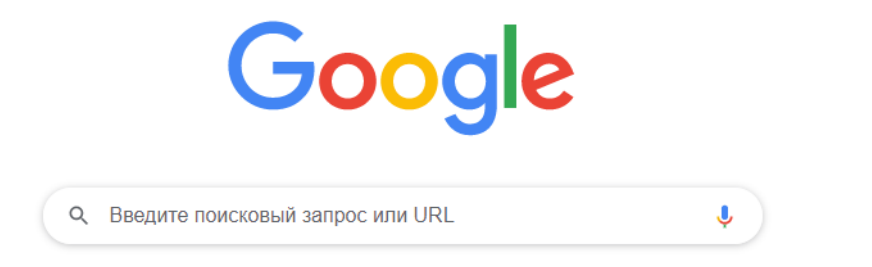

### 13. В открывшемся окне нажать «Продолжить»

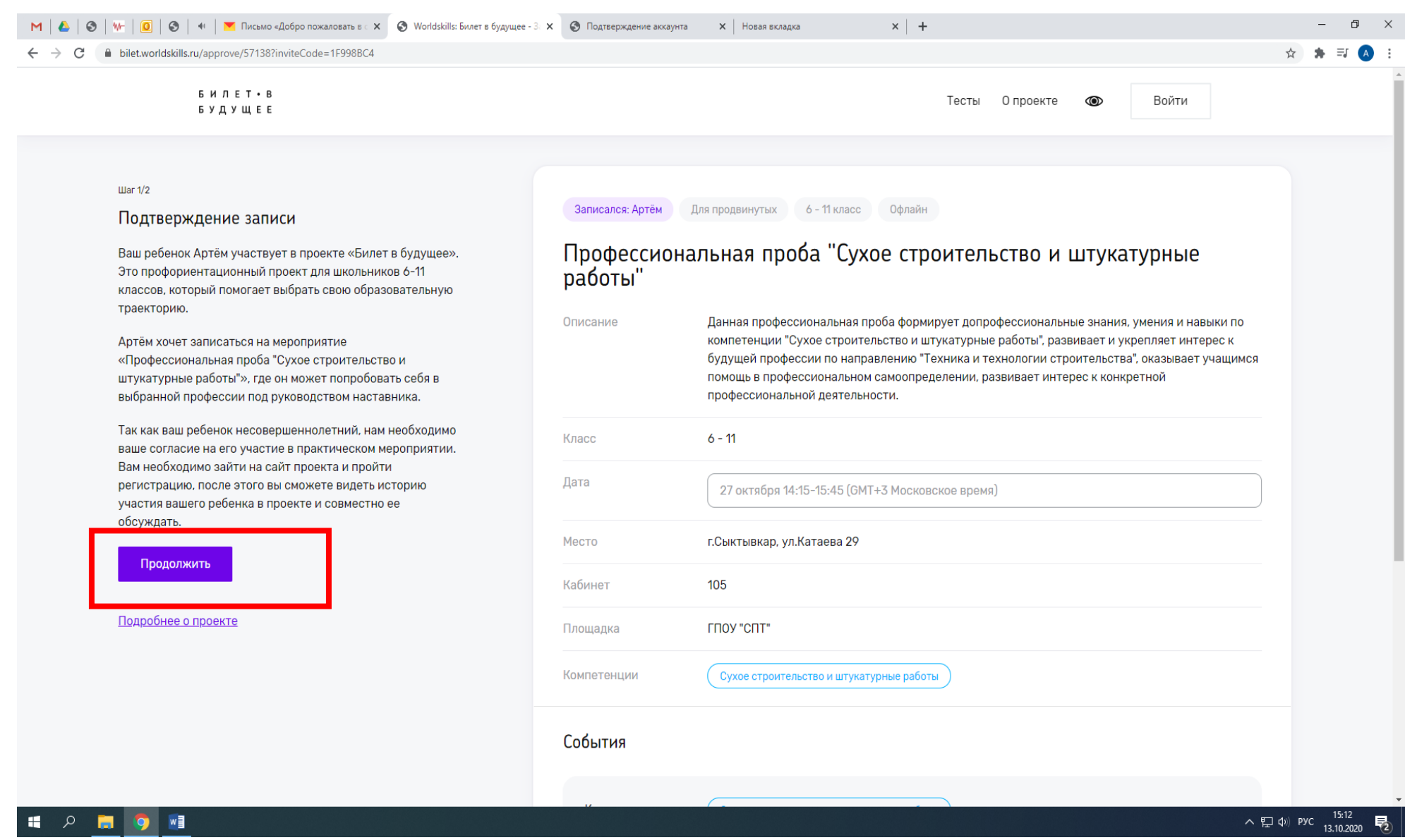

# 14. Создать учетную запись (ввести электронную почту родителя/законного представителя и пароль)

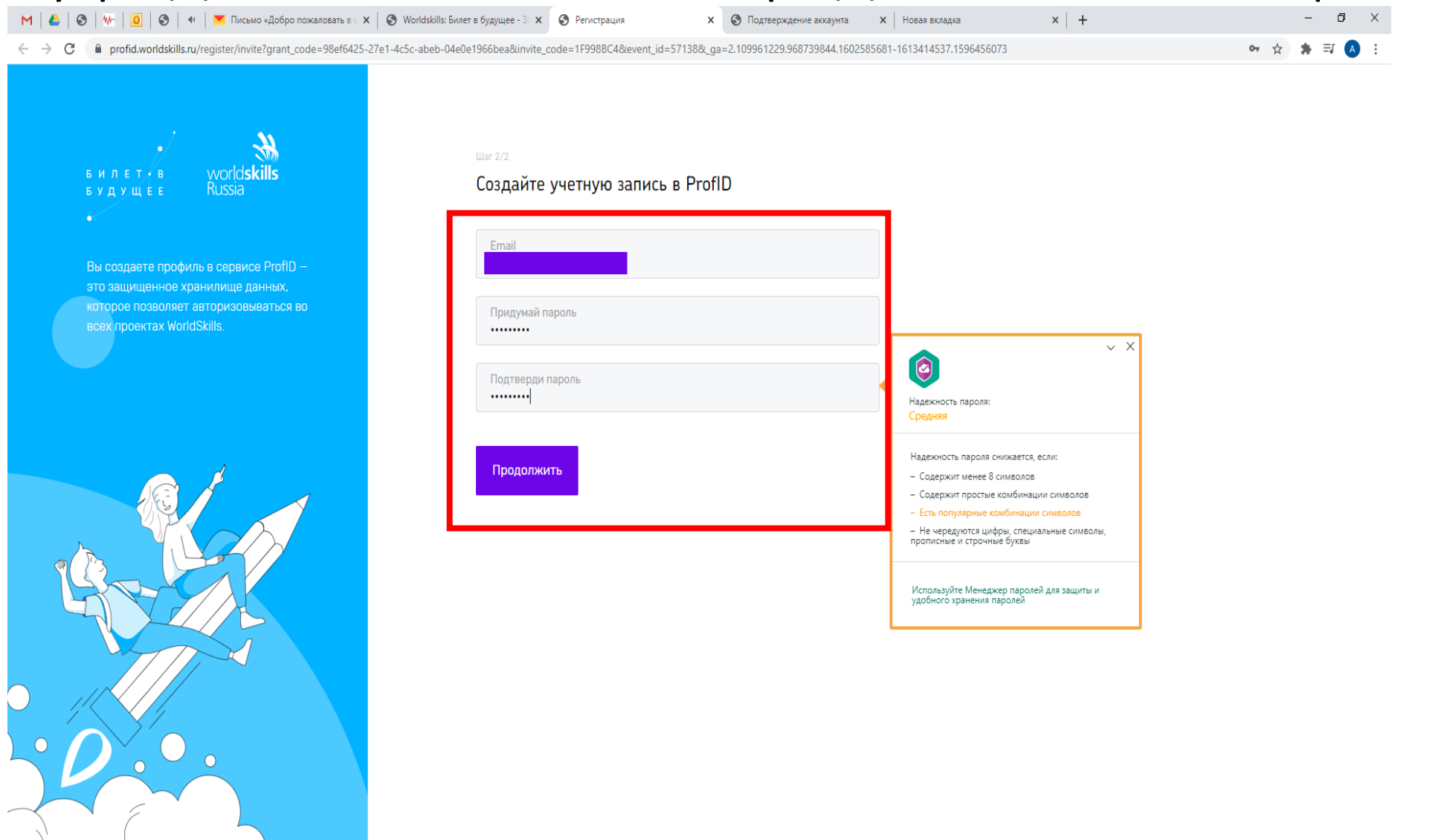

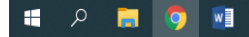

# 15. Подтверждаем учётную запись в электронной почте(см. п.4)

- 0 ×

× | +

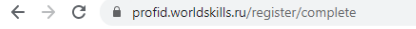

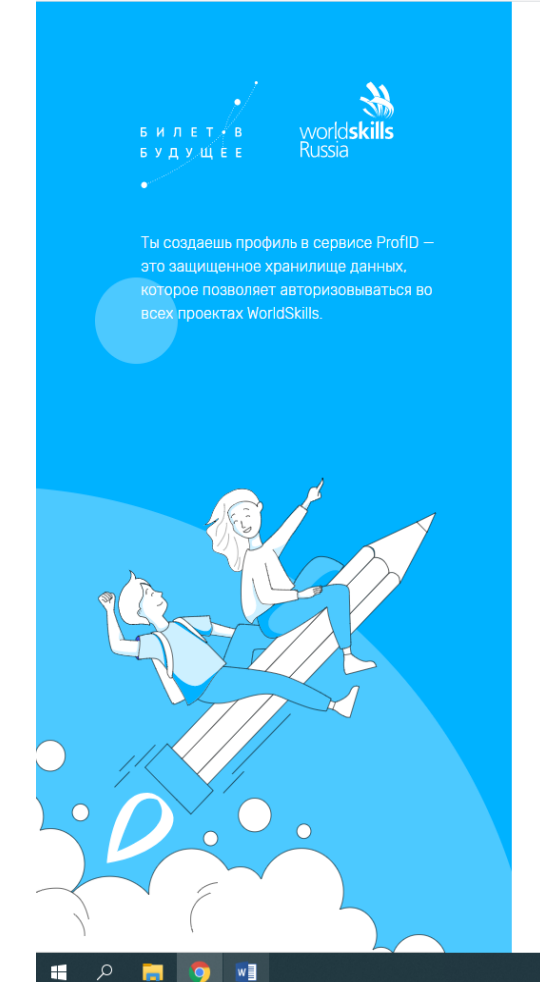

#### Подтверждение аккаунта

Чтобы активировать аккаунт, тебе нужно подтвердить свой email. Мы отправили письмо с подтверждением на адрес pytool2804@yandex.ru. Для подтверждения перейди по ссылке, указанной в письме.

сли письмо не пришло, обратитесь в службу оддержки bilet@worldskills.ru

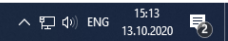

#### 16. Заполнить данные родителя → кнопка «Сохранить»

| M   📤   🕄 | 🗤   🧕   🗞   📲   👅 Письмо «Добро пожаловать в 🗙 🛞 Worldskills: Билет в будущее - Л 🗙 🔇 Worldskills: Билет в будущее - З 🗙   🔇 Подтверждение акка | инта 🗙 🔇 Подтверждение аккаунта 🗙 Новая вкладка | ×   + - 🗇 🗄        |
|-----------|----------------------------------------------------------------------------------------------------|-------------------------------------------------|--------------------|
| ÷ → C     | bilet.worldskills.ru/account                                                                                                    |                                                 | ☆ 🛊 🗐 🔺            |
|           | БИЛЕТ•В<br>БУДУЩЕЕ                                                                                                    | О проекте 👁 Родитель                            | ~                  |
|           | Заполните ваши данные<br>Для завершения регистрации убедитесь, что все поля заполнены корректно.                                                |                                                 |                    |
|           | Персональные данные<br>Фамилия*                                                                                                    |                                                 |                    |
|           | Имя*                                                                                                    |                                                 |                    |
|           | Отчество<br>Пол*<br>Женщина                                                                                                    | ~                                               |                    |
|           | Дата рождения*                                                                                                    |                                                 |                    |
| ?         | Серия и номер паспорта*                                                                                                    |                                                 |                    |
|           |                                                                                                    |                                                 | へ 臣 (1)》 PYC 15:14 |

### 17. В появившемся окне нажать кнопку «Подтвердить»

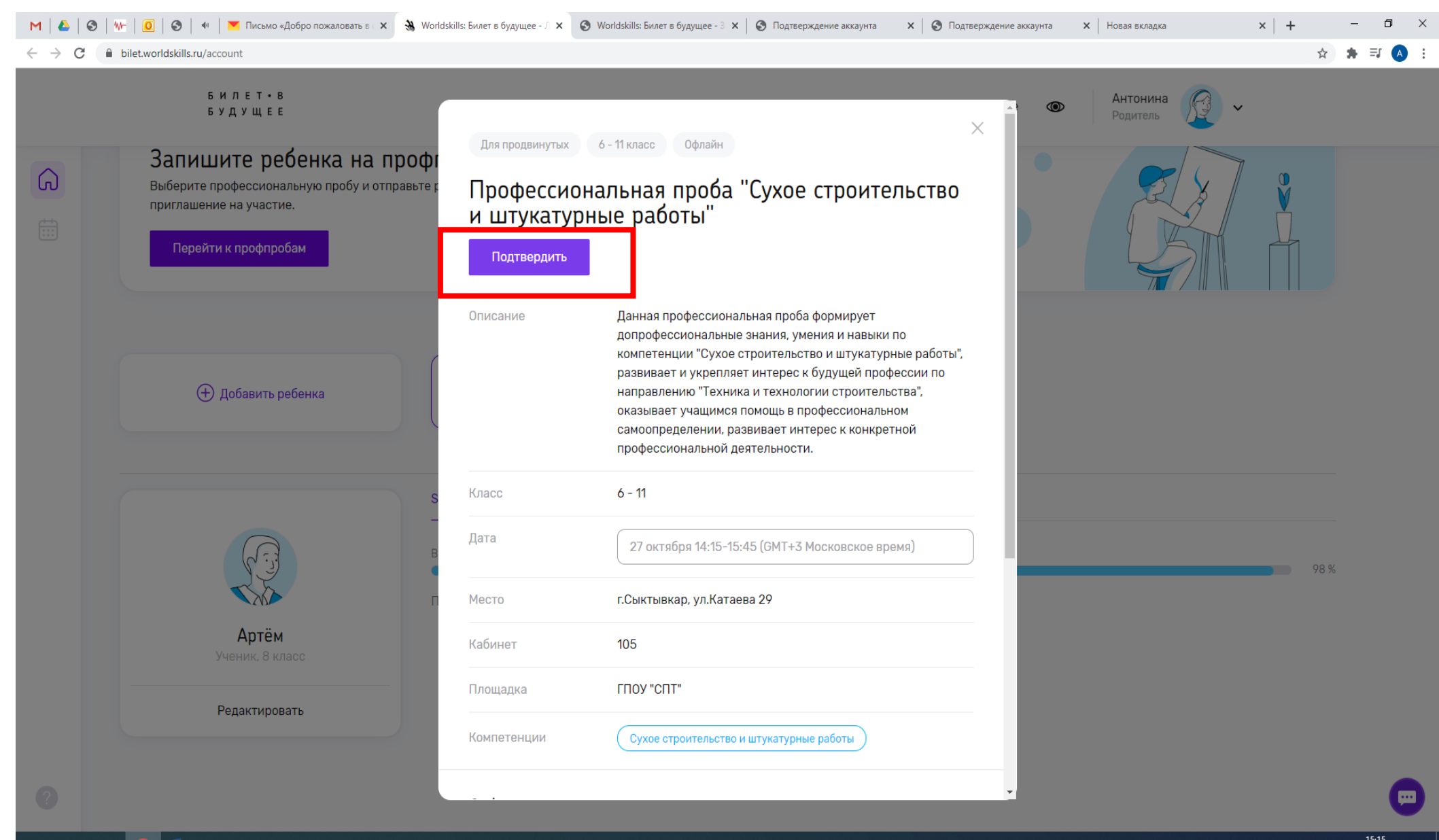

へ ED (小) PYC 15:15 13.10.2020 - 長

# 18. Ввести данные ребенка → нажать «Сохранить изменения»

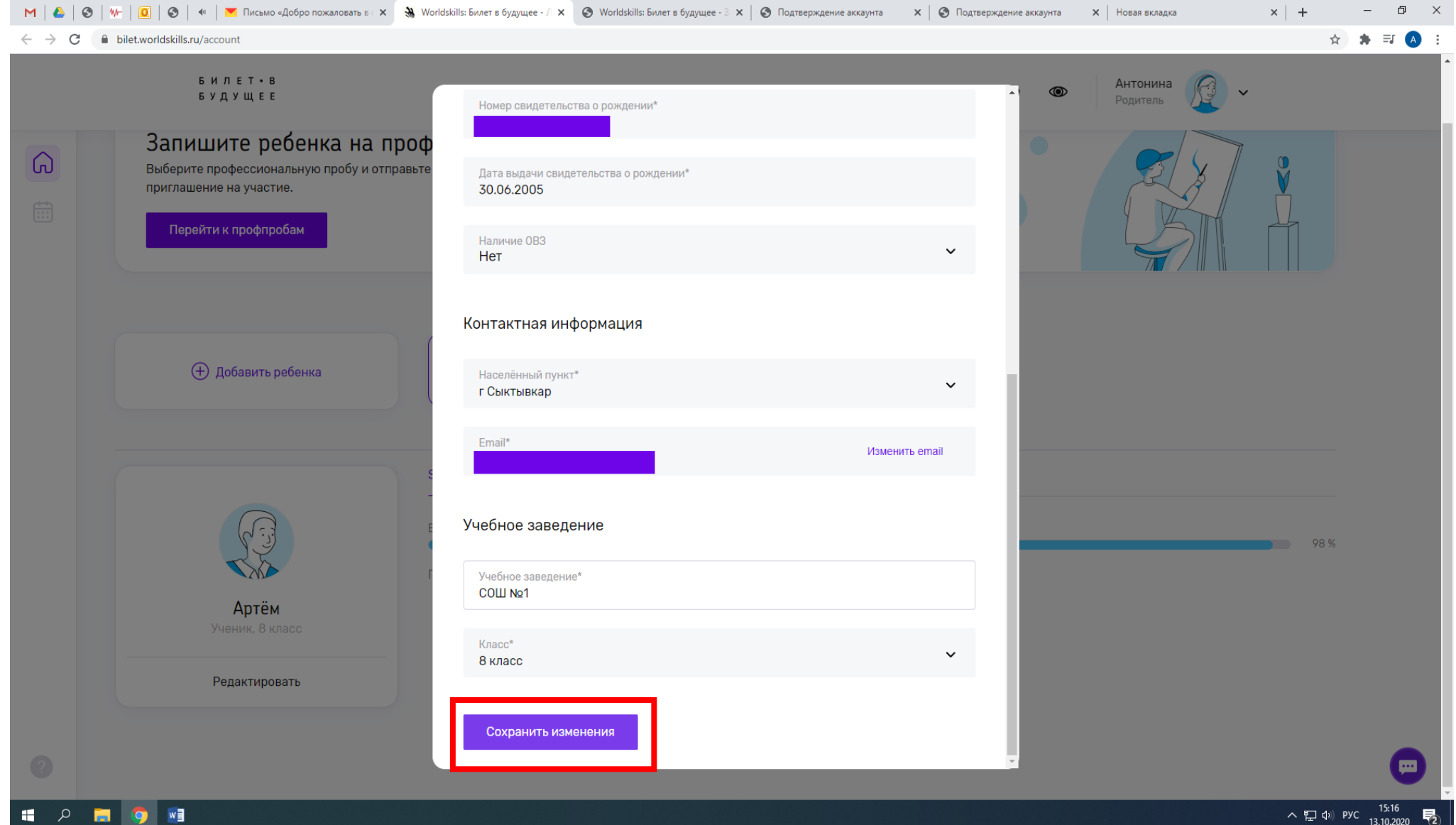

### 19. Должно появиться окно с подтверждением записи

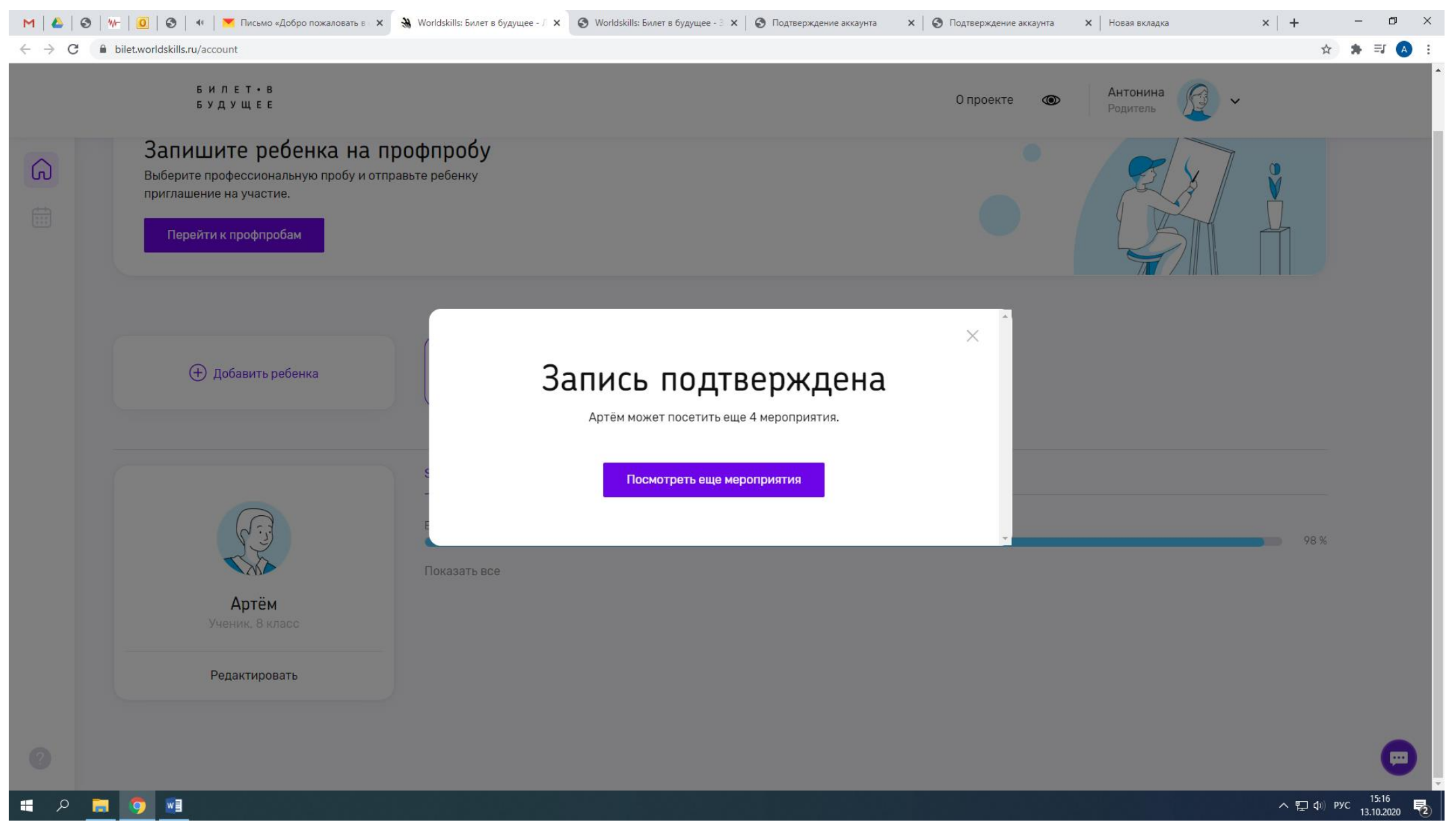